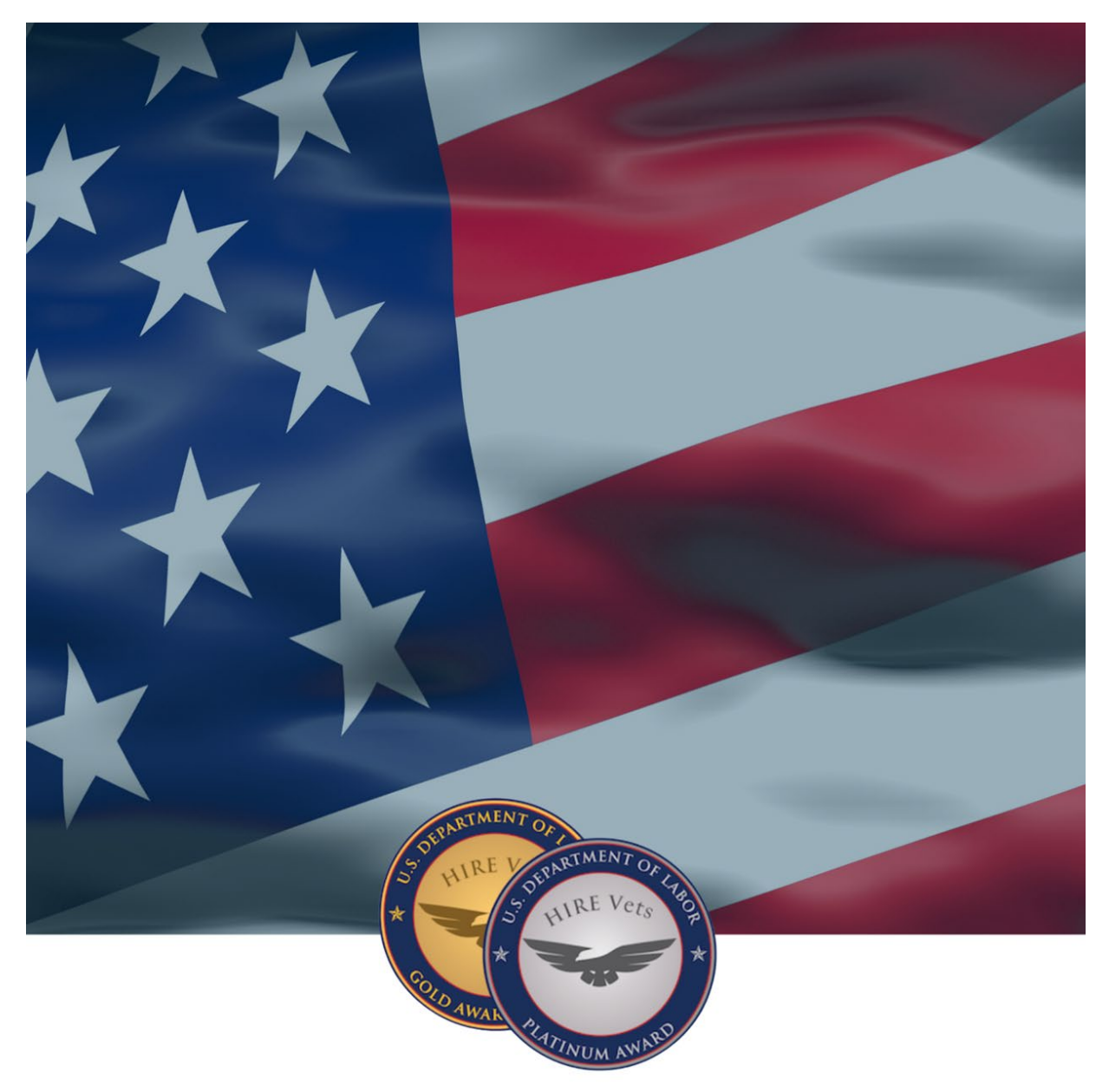

HIRE VETS MEDALLION PROGRAM

## MEDALLION DOWNLOAD USER GUIDE

U.S. DEPARTMENT OF LABOR

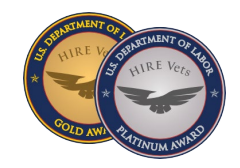

## **OVERVIEW**

Congratulations on earning the HIRE Vets Medallion Award! As a recipient, you have access to download the program medallions through your user account. The steps below will walk you through how to download the medallions for use on your website, marketing materials, email. and more.

**STEP 1:** Log in to the account holder profile at <u>HIREVets.gov</u> via the log in button at the top right corner of the screen.

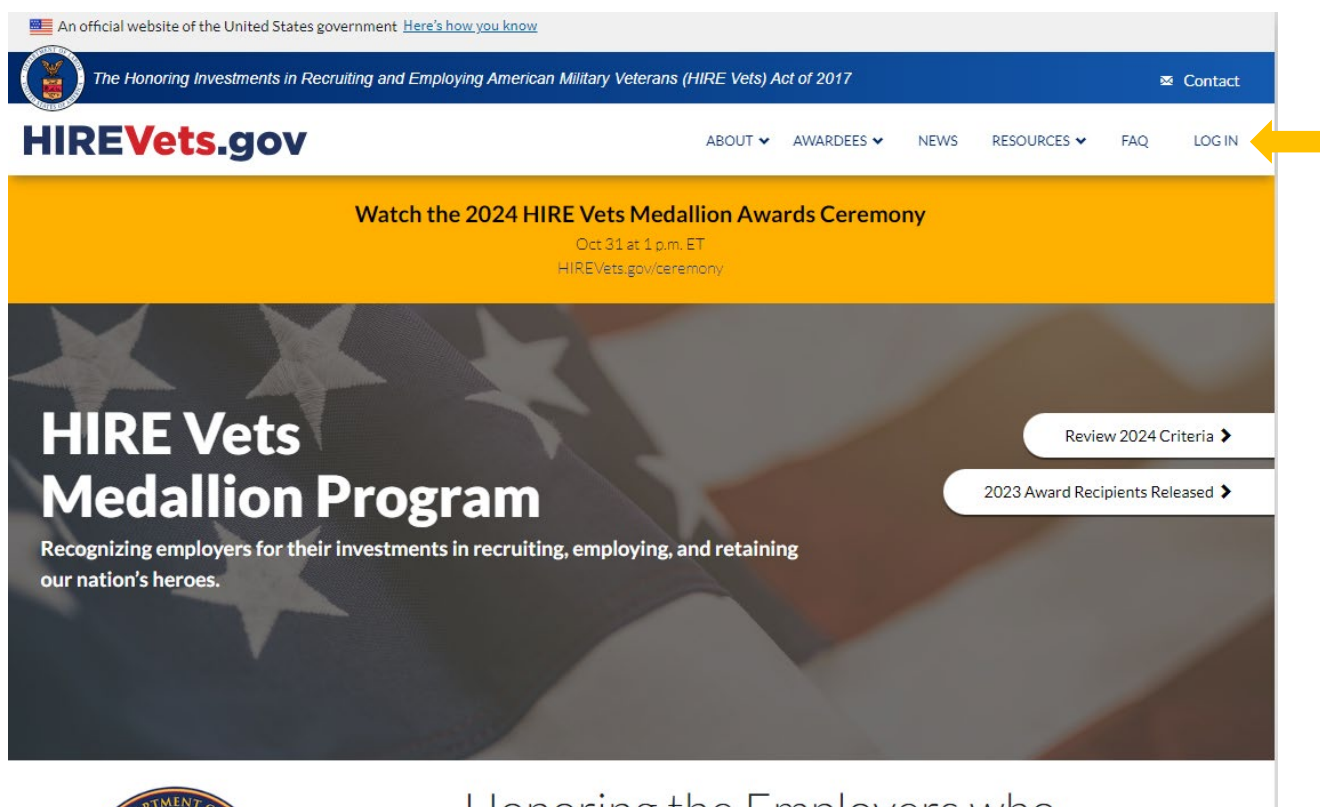

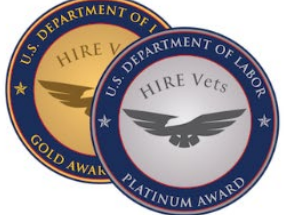

## Honoring the Employers who Hire our Nation's Heroes

The HIRE Vets Medallion Award is the only federal-level veterans' employment award that recognizes a company or organization's commitment to veteran hiring, retention, and professional development. <u>Review the criteria for the 2024 award</u> cycle.

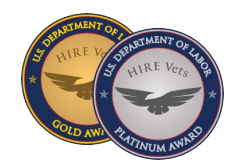

**STEP 2:** Once you login, the default Dashboard view will not show the previous year's application. Select the "MY ACCOUNT" dropdown, and then select "HISTORY".

| Dashboard   Welcome,   PAYMENT STATUS   LOG OUT     2024 HIRE Vets Application   Status: AWARD EXPECTED     Date Started:   April 26, 2024   Employer Name:   Employer Stree:   Medium   Medallion Level:   Platinum   Application ID:   Metallion Level:   Payment Completed:   Yes     VIEW | liRE <mark>Vets</mark> .gov |                                                       | ABOUT ✔ AWARDEES RESC                     | DURCES Y FAQ | DASHBOARD | MY ACCOUNT V                         |
|----------------------------------------------------------------------------------------------------|-----------------------------|-------------------------------------------------------|-------------------------------------------|--------------|-----------|--------------------------------------|
| Current Application         Notice         16         days until Award Recipients         recognized         View Application Timeline                                                                                                    | Dashboard                   | Welcome, 🖯                                            |                                           |              |           | HISTORY<br>PAYMENT STATUS<br>LOG OUT |
| Notice       Status: AWARD EXPECTED         16       Date Started:       April 26, 2024         days until Award Recipients       Employer Name:       Date Started:         recognized       Platinum         View Application Timeline       VIEW                                           | Current Application         | 2024 HIRE Vets Appli                                  | cation                                    |              |           |                                      |
| 16     Date Started:     April 26, 2024       days until Award Recipients     Employer Name:     Employer Size:       recognized     Medium       View Application Timeline     View                                                                                                    | Notice                      | Status: AWARD EXPECTED                                | )                                         |              |           |                                      |
| days until Award Recipients     Employer Size:     Medium       recognized     Medallion Level:     Platinum       Application ID:     MP-13435-1714163708     VIEW                                                                                                    | 16                          | Date Started:<br>Employer Name:                       | April 26, 2024                            |              |           |                                      |
| recognized     Payment Completed:     Yes     VIEW       View Application Timeline     View Application Timeline     View Application Timeline     View Application Timeline                                                                                                    | days until Award Recipients | Employer Size:<br>Medallion Level:<br>Application ID: | Medium<br>Platinum<br>MP-13435-1714163708 |              |           |                                      |
| View Application Timeline                                                                                                    | recognized                  | Payment Completed:                                    | Yes                                       |              | VIEW      |                                      |
|                                                                                                    | View Application Timeline   |                                                       |                                           |              |           |                                      |
|                                                                                                    |                             |                                                       |                                           |              |           |                                      |
|                                                                                                    |                             |                                                       |                                           |              |           |                                      |

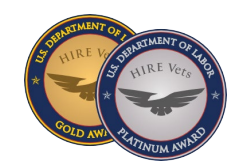

**STEP 3:** Once you have selected "HISTORY", you will be taken to your application page. It will show all previous applications. A "DOWNLOAD MEDALLION" button will be visible for all previously awarded medallions.

| Destingent       ABOLT V AVAREES RESOURCEY R.Q. DASHBOARD V         Destingent       Current Application         Seture Application       Seture Available Security Security Secure Security Security Security Security Security Security Security S                                                                                                    | B Contact    |
|----------------------------------------------------------------------------------------------------|--------------|
| Dushboard Current Application Unce 16 Survice Application Descented: Problem Voice Corplicat Descented: Problem Voice Corplication Descented: Problem Voice Corplication Descented: Prob | MY ACCOUNT V |
| Current Application  Current Application  Status: AWARD EXPECTED  2024 HIRE Vets Application  Status: AWARD EXPECTED  Date Started:  Prologing Status  Peyment Completed:  View  2023 HIRE Vets Application  Status: AWARDED  Date Started:  2023 HIRE Vets Application  Status: AWARDED  2023 HIRE Vets Application  Status: Collected  2023 HIRE Vets Application  Status: Collected  2023 HIRE Vets Application  Status: AWARDED  2023 HIRE Vets Application  Status: Collected  2023 HIRE Vets Application  Status: Collected  2023 HIRE Vets Application  Status: Collected  2023 HIRE Vets Application  Status: Collected  2023 HIRE Vets Application  Status: Collected  2023 HIRE Vets Application  Status: Collected  2023 HIRE Vets Application  Status: AWARDED  2023 HIRE Vets Application  Status: AWARDED  2023 HIRE Vets Application  Status: AWARDED  2023 HIRE Vets Application  Status: AWARDED  2023 HIRE Vets Application  Status: AWARDED  2023 HIRE Vets Application  Status: AWARDED  2023 HIRE Vets Application  Status: AWARDED  2023 HIRE Vets Application  Status: AWARDED  2023 HIRE Vets Application  Status: AWARDED  2023 HIRE Vets Application  Status: AWARDED  2023 HIRE Vets Application  Status: AWARDED  2023 HIRE Vets Application  Status: AWARDED  2023 HIRE Vets Application  Status: AWARDED  2024 HIRE Vets Application  Status: AWARDED  2025 HIRE Vets Application  Status: AWARDED  2024 HIRE Vets Application  Status: AWARDED  2025 HIRE Vets Application  Status: AWARDED  2026 HIRE Vets Application  Status: AWARDED  2026 HIRE Vets Application  Status: AWARDED  2027 HIRE Vets Application  Status: AWARDED  2028 HIRE Vets Application  Status: AWARDED  2029 HIRE Vets Application  Status: AWARDED  2029 HIRE Vets Application  Status: AWARDED  2029 HIRE Vets Application  Status: AWARDED  2029 HIRE Vets Application  Status: AWARDED  2029 HIRE Vets Application  Status: AWARDED  2020 HIRE Vets Application  Status: AWARDED  2020 HIRE Vets Application  Status: AWARDED  2020 HIRE Vets Application  Status: AWARDED  2020 HIRE Vets Application  Status: AW |              |
| Current Application Status: AWARD EXPECTED  Notice 16 sountil Award Recipients recognized  Lew Application Timeline  2023 HIRE Vets Application Status: AWARDED  Date Started: April 22, 2024  Point Completed: Yes  2023 HIRE Vets Application Status: AWARDED  2023 HIRE Vets Application Status: DELETED  Date Started: April 22, 2023 Employer State: Piethum Application 1D: MP-13435-1582614287 DOWNLOAD MEDALLION  2023 HIRE Vets Application Status: DELETED  2023 HIRE Vets Application Status: DELETED  2023 HIRE Vets Application Status: DELETED  2023 HIRE Vets Application Status: DELETED  2023 HIRE Vets Application Status: DELETED  2023 HIRE Vets Application Status: DELETED  2023 HIRE Vets Application Status: DELETED  2023 HIRE Vets Application Status: DELETED  2023 HIRE Vets Application Status: AWARDED  2023 HIRE Vets Application Status: DELETED  2023 HIRE Vets Application Status: AWARDED  2023 HIRE Vets Application Status: AWARDED  2023 HIRE Vets Application Status: AWARDED  2023 HIRE Vets Application Status: DELETED  2023 HIRE Vets Application Status: DELETED  2023 HIRE Vets Application Status: AWARDED  2023 HIRE Vets Application Status: AWARDED  2023 HIRE Vets Application Status: DELETED  2023 HIRE Vets Application Status: AWARDED  2023 HIRE Vets Application Status: AWARDED  2023 HIRE Vets Application Status: AWARDED  2024 HIRE Vets Application Status: DELETED  2024 HIRE Vets Application Status: AWARDED  2024 HIRE Vets Application Status: AWARDED  2024 HIR |              |
| Notice       16         16       Securital Averand Recipients         recognized       Medium         Term Application 1D:       Medium         Application 1D:       MP11435-1714143708         Term Application 1D:       MP11435-1714143708         Yes       VIEW         2023 HIRE Vets Application       Status: AVARDED         Date Started:       April 27, 2023         Employer Name:                                                                                                    |              |
| 16       suntil Award Recipients       recognized       lew Application Timeline       2023 HIRE Vets Application       Status: AWARDED       Date Started:       Application Largel:       View       2023 HIRE Vets Application       Status: AWARDED       Date Started:       Application Timeline       2023 HIRE Vets Application       Status: AWARDED       Date Started:       April 27, 2023       Employer Status: AWARDED       Date Started:       April 28, 2023       Benjoyer Name:       Corpleted:       View       Application ID:       Status: OELETED       Date Started:       Application       Status: OELETED       Date Started:       Application ID:       Status: OELETED       Date Started:       Application ID:       Status: OELETED       Date Started:     Small       Medilion Largel:       No       VIEW       2022 HIRE Vets Application       Status: OFLETED       Date Started:       Payment Completed:       No       VIEW       2022 HIRE Vets Application       Status: AWARDED       Date Start                                                                                                    |              |
| LO     Medium       suntil Award Recipients     Medium       recognized     Medium       2023 HIRE Vets Application     Status: AWARDED       Dete Started:     April 27, 2023       Employer Name:     Employer State:       Employer State:     April 27, 2023       Employer Name:     Employer State:       Medium     VIEW       VIEW     Dete Started:       Employer Name:     Employer State:       Employer State:     Medium       VIEW     Medium       VIEW     Medium       VIEW     Medium       VIEW     Medium       VIEW     Medium       VIEW     Medium       VIEW     Medium       VIEW     Medium       VIEW     Medium       VIEW     Medium       VIEW     Medium       VIEW     DOWNLOAD MEDALLION       Status: DELETED     Dete Started:       Medium Medium Loweit:     Smill       Medium Medium Loweit:     Petrum       Application ID:     Smill       Medium Medium Loweit:     Petrum       Medium Loweit:     Smill       Medium Loweit:     Smill       Medium Loweit:     Smill       Medium Loweit:     Smill <t< td=""><td></td></t<>                                                                                                    |              |
| suntil Award Recipients recognized  Wetailion Level: Plainum Application ID: MP-13235-1714183708  Payment Completed: Yes  VIEW  2023 HIRE Vets Application Status: AWARDED  Dete Started: April 27, 2023 Employer Name: Groupleted: Yes  2023 HIRE Vets Application Status: DELETED  Dete Started: April 25, 2023 Employer Name: Groupleted: Yes  2023 HIRE Vets Application Status: DELETED  Dete Started: April 25, 2023 Employer Name: Groupleted: Yes  2023 HIRE Vets Application Status: DELETED  Dete Started: April 25, 2023 Employer Name: Groupleted: Yes  2023 HIRE Vets Application Status: DELETED  Dete Started: April 25, 2023 Employer Name: Groupleted: Yes  2022 HIRE Vets Application Status: AvarADED  Dete Started: No  2022 HIRE Vets Application Status: AwaRDED  Dete Started: No  2022 HIRE Vets Application Status: AwaRDED  Dete Started: No  2022 HIRE Vets Application Status: AwaRDED  Dete Started: February 9, 2022 Employer Name: Groupleted: No  2022 HIRE Vets Application Status: AwaRDED  Dete Started: February 9, 2022                                                                                                    |              |
| Percention     MH-1445-1/16163/08       recognized     VIEW       Peyment Completed:     Yes       2023 HIRE Vets Application     Status: AWARDED       Date Started:     April 27, 2023       Employer Name:        Employer Stat:     Medium       Medium Level:     Plathum       Application ID:     MF-13435-1682616289       Poyment Completed:     Yes       2023 HIRE Vets Application     Status: DELETED       Date Started:     April 25, 2023       Employer Stat:     Small       Medium Level:     Plathum       2023 HIRE Vets Application     Status: DELETED       Date Started:     April 25, 2023       Employer Stat:     Small       Medium Level:     Plathum       Application ID:     SP-13435-1682453076       VIEW     2022 HIRE Vets Application       Status: AWARDED     Status: AWARDED       Date Started:     Pebruary 9, 2022       Employer Name:     February 9, 2022                                                                                                    |              |
| recognized  w Application Timeline  2023 HIRE Vets Application Status: AWARDED  Date Started: Employer Name: Employer Size: Medium Medallion Level: Payment Completed: Ves  2023 HIRE Vets Application Status: OELETED  Date Started: Employer Size: Small Medallion Level: Platinum Application ID: Psyment Completed: No  2022 HIRE Vets Application Status: OELETED  2022 HIRE Vets Application Status: OELETED  2022 HIRE Vets Application Status: Small Medallion Level: Platinum Application ID: Status: Small Medallion Level: Platinum Application Status: OELETED  2022 HIRE Vets Application Status: Platinum Application Status: Platinum Application Status: Plati |              |
| ew Application Timeline         2023 HIRE Vets Application         Status: AWARDED         Date Started:       April 27, 2023         Employer Name:       Orgon         Employer State:       Medium         Wedailion Level:       Platinum         Medailion Level:       Platinum         VIEW         2023 HIRE Vets Application         Status: DELETED         Date Started:       April 25, 2023         Employer Name:       Orgon         Employer Name:       Orgon         Employer Name:       Orgon         Employer Name:       Orgon         Employer Status: DELETED       SP-13425-168263076         VIEW       2022 HIRE Vets Application         Status: AWARDED       SP-13425-1682453076         Payment Completed:       No         2022 HIRE Vets Application         Status: AWARDED         Date Started:       February 9, 2022         Employer Name:       February 9, 2022                                                                                                    |              |
| Dubber Startust     April 27, 2023       Employer Name:                                                                                                    |              |
| Date Started:       April 27, 2023         Employer Name:       Image: Started:         Employer Size:       Medium         Medallion Level:       Platnum         Application ID:       MP-13435-1682616289         Downet Completed:       Yes         2023 HIRE Vets Application       Status:         Status: DELETED       Dete Started:         Application ID:       April 25, 2023         Employer Name:       Image: Started:         Employer Size:       Small         Medallion Level:       Platinum         Application ID:       SP-13435-1682453076         Payment Completed:       No         VIEW       Seture:         Date Started:       No         VIEW       Seture:         Date Started:       No         VIEW       VIEW                                                                                                    |              |
| Employer Name: Medium VIEW<br>Application ID: MP-13425-1682616289<br>Payment Completed: Yes DOWNLOAD MEDALLION<br>2023 HIRE Vets Application<br>Status: DELETED<br>Date Started: April 25, 2023<br>Employer Name: Small<br>Medallion Lavel: Platinum<br>Application ID: SP-13435-1682453076<br>Payment Completed: No VIEW<br>2022 HIRE Vets Application<br>Status: AWARDED<br>Date Started: February 9, 2022<br>Employer Name:                                                                                                    |              |
| Employer Size:     Medium       Medulian Level:     Platinum       Application ID:     MP-13435-1682616287       Payment Completed:     Yes       2023 HIRE Vets Application       Status: DELETED       Date Started:     April 25, 2023       Employer Name:     Imployer Name:       Employer Size:     Small       Medulian Level:     Platinum       Application ID:     SP-13435-1682453076       VIEW       2022 HIRE Vets Application       Status: AWARDED       Date Started:     February 9, 2022                                                                                                    |              |
| Medallion Level:     Platinum     VEW       Application ID:     MP-13435-1682616289     DOWINLOAD MEDALLION       2023 HIRE Vets Application     Status: DELETED     Date Started:     April 25, 2023       Date Started:     April 25, 2023     Employer Name:        Employer Size:     Small     Medallion Level:     Platinum       Application ID:     SP-13425-1682453076     VIEW       2022 HIRE Vets Application     Status: AWARDED     VIEW                                                                                                    |              |
| Application D:     MPP-Second 2020 2019       Payment Completed:     Yes       2023 HIRE Vets Application       Status: DELETED       Date Started:     April 25, 2023       Employer Name:                                                                                                    |              |
| 2023 HIRE Vets Application         Status: DELETED         Date Started:       April 25, 2023         Employer Name:                                                                                                    |              |
| 2023 HIRE Vets Application         Status: DELETED         Date Started:       April 25, 2023         Employer Name:       Status         Employer Name:       Small         Medallion Level:       Platinum         Application ID:       SP-13435-1682453076         Payment Completed:       No         VIEW         2022 HIRE Vets Application         Status: AWARDED         Date Started:       February 9, 2022         Employer Name:       Status:                                                                                                    |              |
| Status: DELETED         Date Started:       April 25, 2023         Employer Name:                                                                                                    |              |
| Date Started:     April 25, 2023       Employer Name:     Imployer Street       Employer Street     Small       Medallion Level:     Platinum       Application ID:     SP-13435-1682453076       Payment Completed:     No       VIEW         2022 HIRE Vets Application       Status: AWARDED   Date Started: Employer Name:                                                                                                    |              |
| Employer Name: Small<br>Employer Size: Small<br>Medallion Level: Platinum<br>Application ID: SP-12435-1682453076<br>Peyment Completed: No VIEW<br>2022 HIRE Vets Application<br>Status: AWARDED<br>Date Started: February 9, 2022<br>Employer Name: Ebruary 9, 2022                                                                                                    |              |
| Employer Site: Small<br>Medallion Level: Platinum<br>Application ID: SP-13435-1682453076<br>Payment Completed: No VIEW<br>2022 HIRE Vets Application<br>Status: AWARDED<br>Date Started: February 9, 2022<br>Employer Name:                                                                                                    |              |
| Metablication Level:     Platinum       Application ID:     SP-13435-1682453076       Payment Completed:     No       VIEW         2022 HIRE Vets Application       Status: AWARDED         Date Started:       Employer Name:                                                                                                    |              |
| Application D.     Description       Payment Completed:     No       2022 HIRE Vets Application       Status: AWARDED       Date Started:       Employer Name:                                                                                                    |              |
| 2022 HIRE Vets Application<br>Status: AWARDED Date Started: February 9, 2022 Employer Name:                                                                                                    |              |
| Status: AWARDED<br>                                                                                                    |              |
| Date Started: February 9, 2022<br>Employer Name:                                                                                                    |              |
| Employer Name:                                                                                                    |              |
|                                                                                                    |              |
| Employer Size: Medium                                                                                                    |              |
| Medellion Level: Gold VIEW                                                                                                    |              |
| Application ID: MG-13435-164443338                                                                                                    |              |

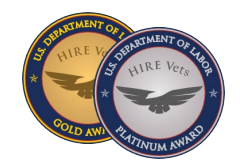

**STEP 4:** Once you have selected "DOWNLOAD MEDALLION," the "USE OF MEDALLION AWARD" download dialog box will appear on the screen. Review the guidelines. Once completed, select the "I Agree to the Terms of Use of the HIRE Vets Medallion Award" box.

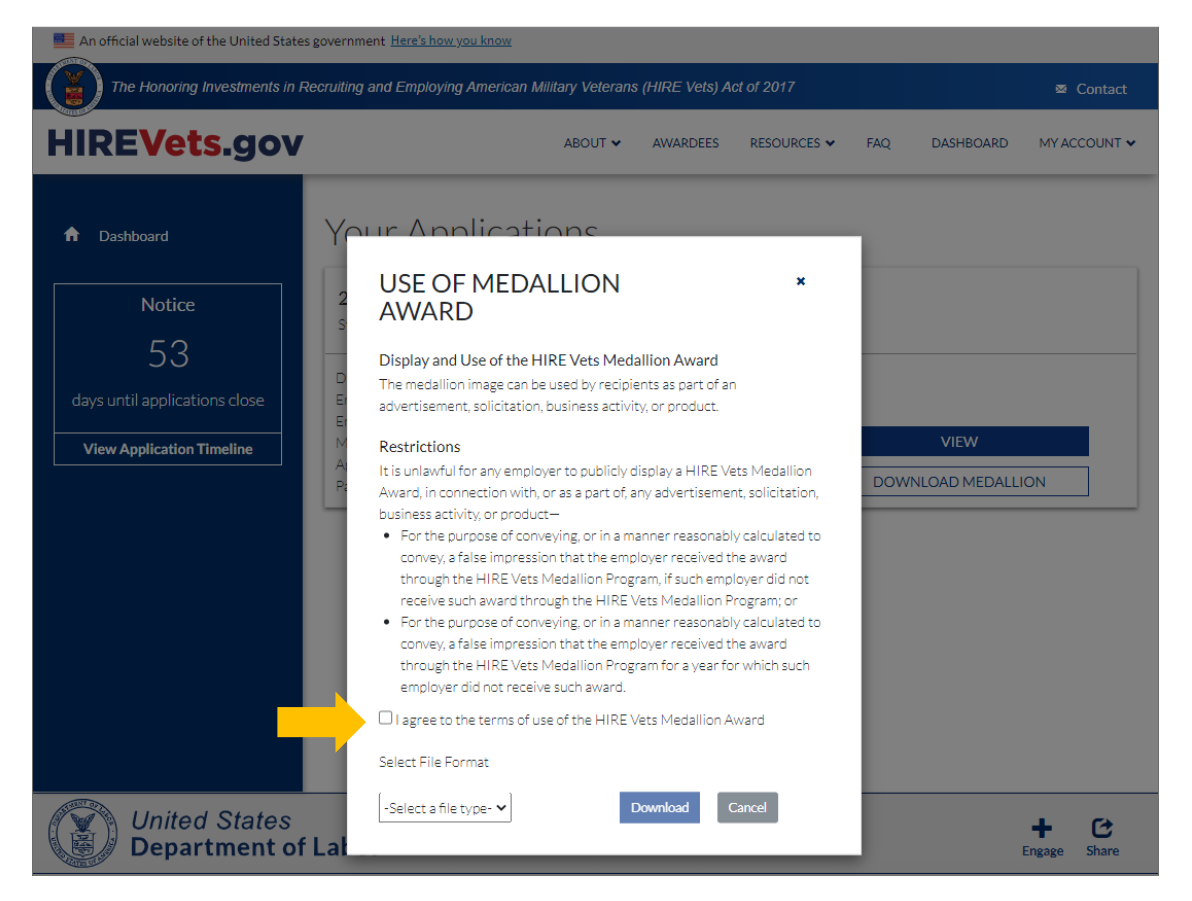

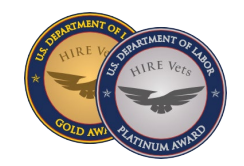

**STEP 5:** Select the "Select File Format" dropdown menu box. This will bring up the six different image types of the medallion available for download. You can select an individual medallion graphic, or you may select the last option and download all six at one time. Once selected, click the blue "Download" button.

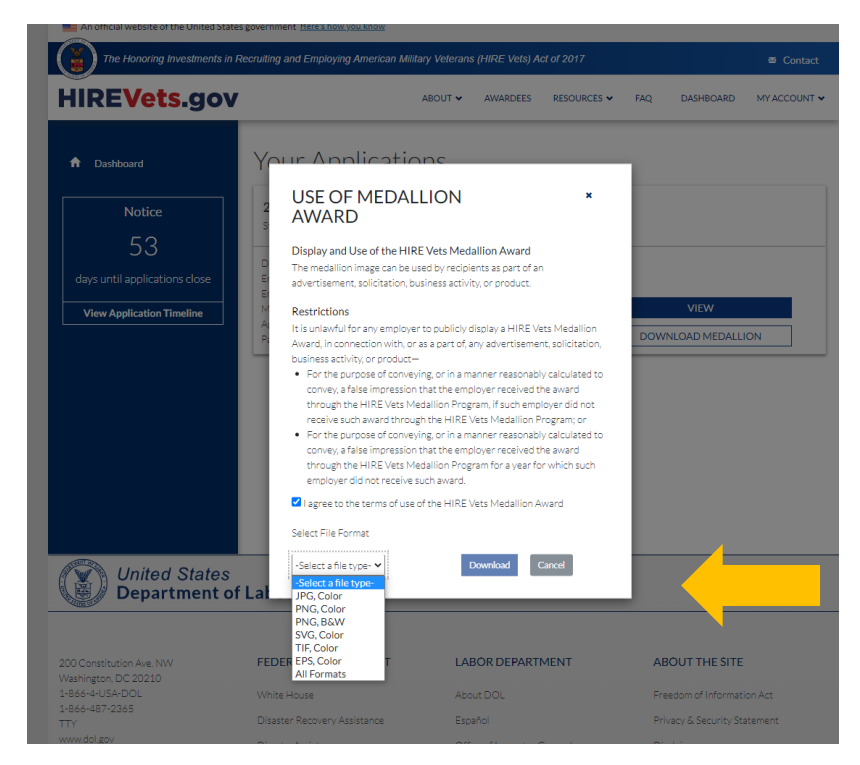

**STEP 6:** A zip file of the medallion graphic/s you selected will be downloaded to your computer and show up in the lower left coroner of your browser window. It will also be located in your downloads folder on your computer.

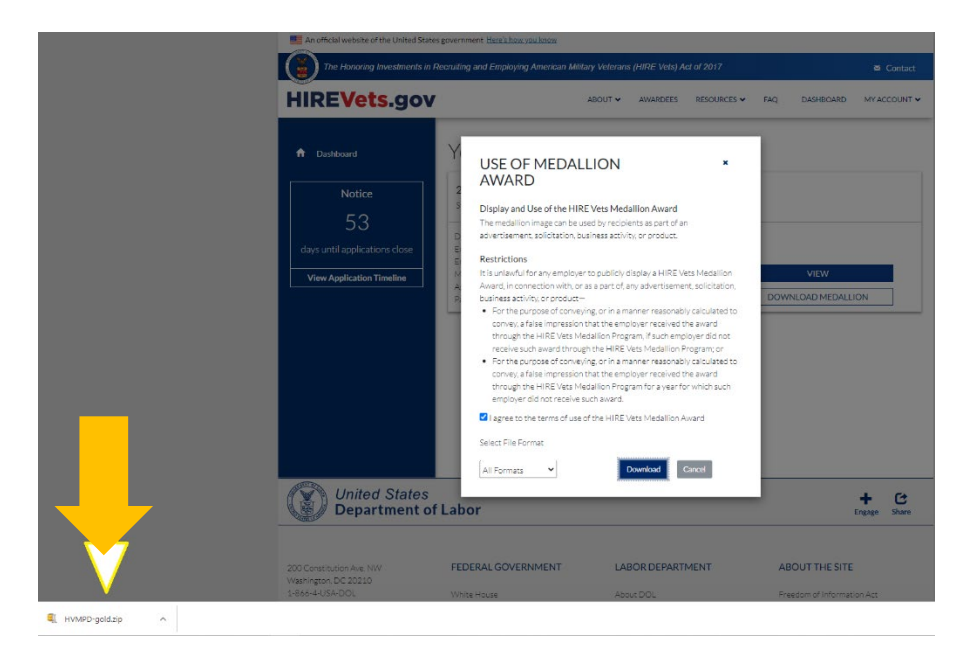

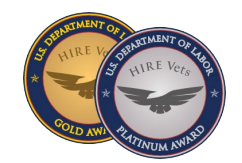

**STEP 7:** Close the "USE OF MEDALLION AWARD" dialog box by clicking on the X in the upper right corner of the dialog box. Navigate to the downloaded zip folder on the lower left corner of your screen (see step 6), right click the drop down arrow on the left of the file, and select "OPEN."

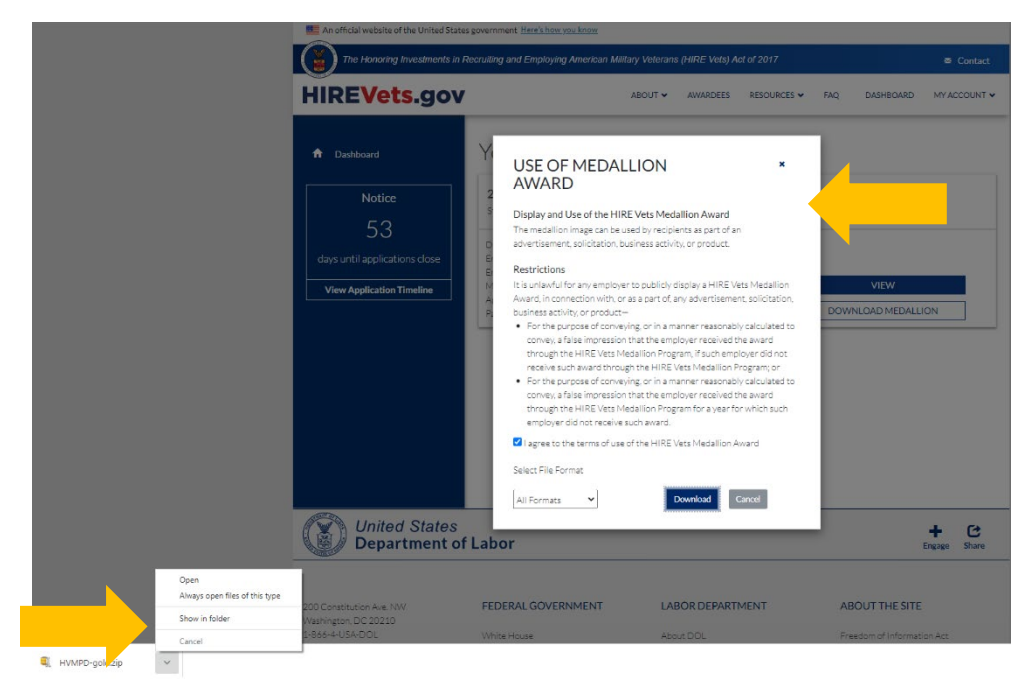

Once you have selected "OPEN," a dialog box will appear asking if you want to open the file. Select "open"

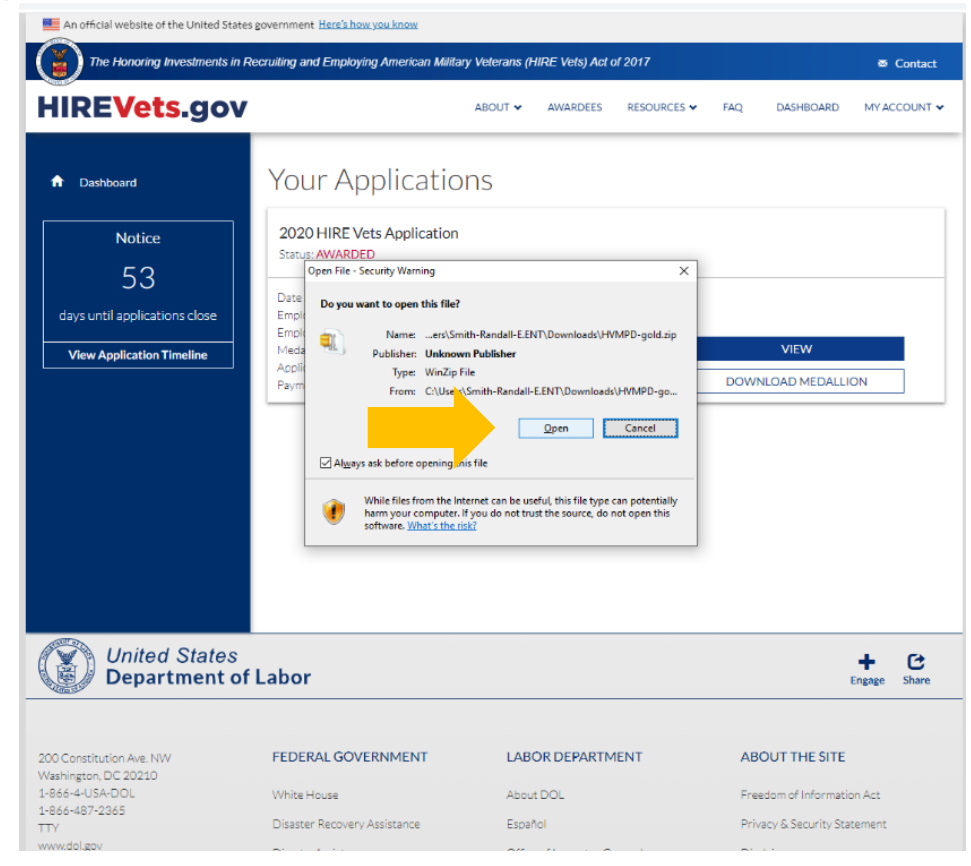

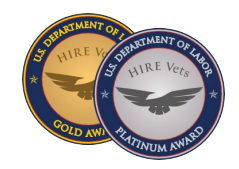

**STEP 8:** Select the location where to "unzip" the files. In this example, the files have been unzipped to the downloads folder local to the computer.

| HVMPD-                | gold.zip              |                                                                                                    | Date modified: 11                           | /6/2020 11:28 AM           |  |  |
|-----------------------|-----------------------|----------------------------------------------------------------------------------------------------|---------------------------------------------|----------------------------|--|--|
| HVMPD<br>Type: PNG    | BW-gold.png<br>5 File |                                                                                                    | Date modified: 3/i<br>Size: 259 KB → 25     | 8/2019 10:29 AM<br>58 KB   |  |  |
| HVMPD-<br>Type: EPS   | -gold.eps<br>File     |                                                                                                    | Date modified: 3/4<br>Size: 2.34 MB →       | 8/2019 10:25 AM<br>1.32 MB |  |  |
| HVMPD-<br>Type: JPG   | -gold.jpg<br>File     |                                                                                                    | 8/2019 10:26 AM<br>1.11 MB                  |                            |  |  |
| Type: PNG             | -gold.png<br>3 File   | Date modified: 3/4/2019 10:28 AM<br>Size 259 KB → 258 KB                                                                                                    |                                             |                            |  |  |
| HVMPD-<br>Type: SVG   | -gold.svg<br>Document | WinZip                                                                                                    | - Date modified 3/8/2019 10:26 AM<br>X 4 KB |                            |  |  |
| HVMPD-<br>Type: TIF F | -gold.tif<br>File     | Would you like to unzip the contents of this                                                                                                    | Zip file now?                               | 2019 10:26 AM<br>4 KB      |  |  |
|                       |                       | <ul> <li>→ Yes, unzip the files to Downloads</li> <li>→ Yes, unzip the files to the Documents fit</li> <li>→ Yes, unzip the files to a folder I choose</li> <li>→ No, don't unzip the files</li> </ul> | lder                                        |                            |  |  |
|                       |                       | Do not display this dialog box in the future when<br>opening Zip files from outside of WinZip                                                                                                    |                                             |                            |  |  |

The download process is now complete. Your selected files will show up in the folder you selected. In this example, the downloaded Gold Medallion Awards are shown below.

|                                                                                                    | :         |
|----------------------------------------------------------------------------------------------------|-----------|
| Image: HVMPD BW-gold         3/8/2019 10:29 AM         PNG File           Image: HVMPD-gold.eps         3/8/2019 10:25 AM         EPS File           Image: HVMPD-gold         3/8/2019 10:26 AM         JPG File           Image: HVMPD-gold         3/8/2019 10:29 AM         PNG File           Image: HVMPD-gold         3/8/2019 10:29 AM         PNG File           Image: HVMPD-gold         3/8/2019 10:29 AM         SVG Document                                                                                                    |           |
| HVMPD-gold.eps         3/8/2019 10:25 AM         EPS File           HVMPD-gold         3/8/2019 10:26 AM         JPG File           HVMPD-gold         3/8/2019 10:29 AM         PNG File           HVMPD-gold         3/8/2019 10:29 AM         SVG Document                                                                                                    | 260 KB    |
| HVMPD-gold         3/8/2019 10:26 AM         JPG File           HVMPD-gold         3/8/2019 10:29 AM         PNG File           HVMPD-gold         3/8/2019 10:26 AM         SVG Document                                                                                                    | 2,406 KB  |
| HVMPD-gold         3/8/2019 10:29 AM         PNG File           Image: HVMPD-gold         3/8/2019 10:26 AM         SVG Document                                                                                                    | 1,226 KB  |
| HVMPD-gold 3/8/2019 10:26 AM SVG Document                                                                                                    | 260 KB    |
| - Solution of the solution of the solution of | 34 KB     |
| IVMPD-gold 3/8/2019 10:26 AM TIF File                                                                                                    | 21,005 KB |

Questions? Visit the <u>HIREVets.gov contact us page</u> or reach out to Randall Smith, Program Director, at <u>HIREVets@dol.gov</u>, or call at (202) 693-4745.